## BAB V

# IMPLEMENTASI DAN PENGUJIAN

#### 5.1 IMPLEMENTASI PROGRAM

Implementasi program merupakan pengujian program yang dibuat telah sesuai dengan sistem yang dirancang sehingga program yang dibuat tidak terjadi kesalahan baik dari sisi sistem maupun dari sisi *coding*. Adapun implementasi sistem pendukung keputusan penilaian kinerja karyawan pada UD. Gunung Rezeki Anugrah Perkasa Jambi dapat dijabarkan, yaitu :

1. Halaman Form Login

Halaman *form login* merupakan halaman yang digunakan oleh pengguna sistem untuk masuk ke halaman utama dengan mengisi nama dan *password* dengan benar. Gambar 5.1 *form login* merupakan hasil implementasi dari rancangan pada gambar 4.22.

| Login    |       |                                        |                     |
|----------|-------|----------------------------------------|---------------------|
| Nama     |       |                                        |                     |
| Password | 1. de |                                        |                     |
|          | Login |                                        |                     |
|          |       | © Copyright 2020 UD. Gunung Rezeki Ana | igrah Perkasa Jambi |
|          |       |                                        |                     |
|          |       |                                        |                     |
|          |       |                                        |                     |

Gambar 5.1 Form Login

2. Halaman Input Admin

Halaman input admin merupakan halaman yang menampilkan *form* untuk menambah data admin baru dengan kolom yang terdiri dari nama admin, alamat lengkap, dan email. Gambar 5.2 input admin merupakan hasil implementasi dari rancangan pada gambar 4.23.

| 4                                            | Sistem Pendukung Keputusan                                                             |
|----------------------------------------------|----------------------------------------------------------------------------------------|
| (i                                           | Penilaian Kinerja Karyawan                                                             |
| Beranda 🔹 Pase                               | anned v Data Admini v Data Katera v Data Karyenca v Lapona v Pengenaan Salem v Kehar v |
| Input Admin                                  |                                                                                        |
|                                              |                                                                                        |
| Kode Admin                                   | 3                                                                                      |
| Kode Admin<br>Nama<br>Alamat                 |                                                                                        |
| Kode Admin<br>Nama<br>Alamat<br>Telenon / HP |                                                                                        |

Gambar 5.2 Input Admin

3. Halaman Input Karyawan

Halaman input karyawan merupakan halaman yang menampilkan *form* untuk menambah data karyawan baru dengan kolom yang terdiri dari nama karyawan, alamat lengkap, email, telepon dan jabatan. Gambar 5.3 input karyawan merupakan hasil implementasi dari rancangan pada gambar 4.24.

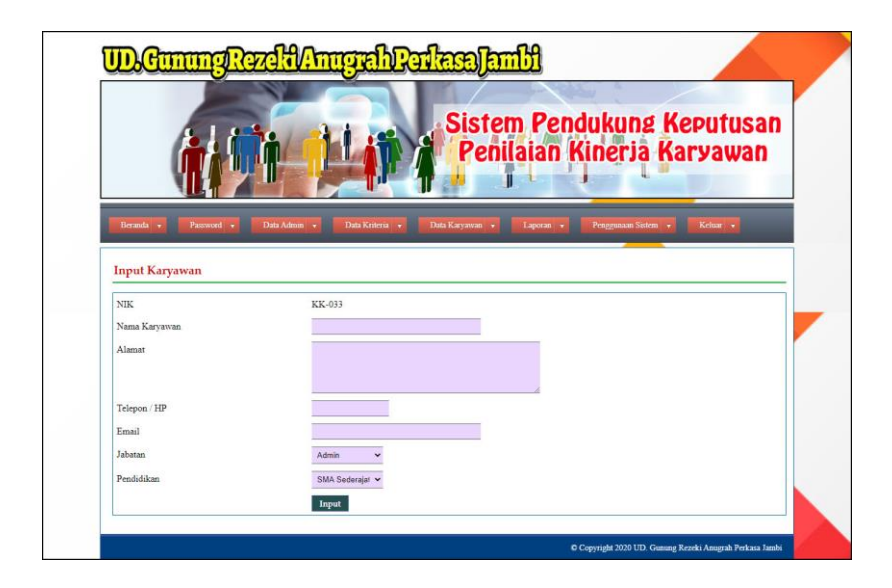

Gambar 5.3 Input Karyawan

## 4. Halaman Input Kriteria

Halaman input kriteria merupakan halaman yang menampilkan *form* untuk menambah data kriteria baru dengan kolom yang terdiri dari nama kriteria, bobot nilai dan keterangan. Gambar 5.4 input kriteria merupakan hasil implementasi dari rancangan pada gambar 4.25.

| Beranda 🔻 Password 🔻 Data A                         |                         |                 |                    |                     |  |
|-----------------------------------------------------|-------------------------|-----------------|--------------------|---------------------|--|
| Input Kriteria<br>Kode Kriteria                     | Admin • Data Kriteria • | Data Karyawan 🔻 | Laporan + Pengguna | aan Sistem 🔻 Keluar |  |
| Nama Kriteria<br>Bobot Nilai Kriteria<br>Keterangan | 1 v                     |                 |                    |                     |  |

Gambar 5.4 Input Kriteria

5. Halaman Input Sub Kriteria

Halaman input sub kriteria merupakan halaman yang menampilkan *form* untuk menambah data sub kriteria baru dengan kolom yang terdiri dari kriteria, nama sub kriteria, dan nilai sub kriteria. Gambar 5.5 input sub kriteria merupakan hasil implementasi dari rancangan pada gambar 4.26.

|                                                                                                    | Sistem Pendukung Keputusan<br>Penilaian Kineria Karyawan                                                                       |
|----------------------------------------------------------------------------------------------------|----------------------------------------------------------------------------------------------------|
|                                                                                                    |                                                                                                    |
| Beranda v Password v<br>Input Sub Kriteria                                                                             | Data Admini • Data Kriteria • Data Karyawan • Laporan • Penggunaan Sistem • Keluar •                                           |
| Beranda • Password •<br>Input Sub Kriteria<br>Kode Sub Kriteria                                                        | Data Admini • Data Kriteria • Data Karyawan • Laporan • Penggunaan Sistem • Keluar •                                           |
| Beranda • Password • Input Sub Kriteria Kode Sub Kriteria Kriteria                                                     | Data Admini • Data Kriteria • Data Karyawan • Laporan • Penggunaan Sistem • Keluar •                                           |
| Beranda • Password •<br>Input Sub Kriteria<br>Kode Sub Kriteria<br>Kriteria<br>Nama Sub Kriteria                       | Data Admini • Data Kriteria • Data Karyawan • Laporan • Penggunaan Sistem • Keluar •                                           |
| Beranda • Password •<br>Input Sub Kriteria<br>Kode Sub Kriteria<br>Kriteria<br>Nama Sub Kriteria<br>Nilai Sub Kriteria | Data Admini     Data Kriteria     Data Karyawan     Laporan     Penggunaan Sistem     Keluar       53       Mutu Kerja       0 |

Gambar 5.5 Input Sub Kriteria

6. Halaman Input Penilaian Kinerja

Halaman input penilaian kinerja merupakan halaman yang menampilkan *form* untuk menambah data penilaian karyawan baru dengan kolom yang terdiri dari nilai karyawan berdasarakan kriteria yang digunakan. Gambar 5.6 input penilaian karyawan merupakan hasil implementasi dari rancangan pada gambar 4.27.

|                                                         | Sistem Pendukung Keputusan<br>Penilaian Kineria Karyawan                           |
|---------------------------------------------------------|------------------------------------------------------------------------------------|
|                                                         |                                                                                    |
| Input Penilaian Kinerja Bu                              | ılan Mei Tahun 2020                                                                |
| NIK                                                     | KK-001                                                                             |
| Nama karyawan                                           | Reski Wahyu                                                                        |
| Alamat                                                  | Selincah                                                                           |
| Jabatan                                                 | Admin                                                                              |
| Pendidikan                                              | S1                                                                                 |
| Nama Kriteria                                           | Ponilaian Kinerja                                                                  |
| N                                                       | Baik Sekali (Nilai : 10) 🗸                                                         |
| Mutu Kerja                                              | Menghasilkan point laporan 200 - 180 (Nilai : 10)                                  |
| Mutu Kerja<br>Tanggung Jawab                            |                                                                                    |
| Mutu Kerja<br>Tanggung Jawab<br>Kedisiplinan            | Point pelanggaran 0 - 20 (Nilai : 10)                                              |
| Mutu Kerja<br>Tanggung Jawab<br>Kedisiplinan<br>Absensi | Point pelanggaran 0 - 20 (Nilai : 10) v<br>Skor cenilalan abomi 0 - 7 Nilai : 10 v |
| Yutu kerja<br>Tanggung Jawab<br>Kedisiplinan<br>Absensi | Point perintggaran 0 - 20 (Nilai : 10)  Skor perilatan absensi 0 - 7 (Nilai : 10)  |

Gambar 5.6 Input Penilaian Kinerja

7. Halaman Tabel Admin

Halaman tabel admin merupakan halaman yang menampilkan informasi lengkap dari admin dan terdapat pengaturan untuk mengubah dan menghapus data. Gambar 5.7 tabel admin merupakan hasil implementasi dari rancangan pada gambar 4.28.

|                                  |                                         |                               |                                                                        | istem Po<br>Penilaia                    | endukung l<br>n Kinerja k                      | Keputusan<br>Karyawan |
|----------------------------------|-----------------------------------------|-------------------------------|------------------------------------------------------------------------|-----------------------------------------|------------------------------------------------|-----------------------|
| Beran                            | a 🔹 Password                            | Data Admin                    | <ul> <li>Data Kriteria</li> <li>Data Kriteria</li> </ul>               | iyawan 🔻 Laporan                        | n 🔹 Penggunaan Sistem                          | • Kehar •             |
|                                  |                                         |                               |                                                                        |                                         |                                                |                       |
| Tabel<br>Nama A                  | Admin                                   |                               | Cari                                                                   |                                         |                                                |                       |
| Tabel<br>Nama A<br>No.           | Admin<br>dmin :<br>Køde Admin           | Nama Admin                    | Cari<br>Alamat                                                         | Telepon                                 | Email                                          | Piliban               |
| Tabel<br>Nama A<br>No.           | Admin<br>dmin :<br>Kođe Admin<br>1      | Nama Admin<br>admin           | Cari<br>Alamat<br>Jln. Yusuf Nari No. 33                               | Telepon<br>085562115821                 | Email<br>admin@yahoo.com                       | Pilikan               |
| Tabel<br>Nama A<br>No.<br>1<br>2 | Admin<br>dmin :<br>Kode Admin<br>1<br>2 | Nama Admin<br>admin<br>novita | Carl<br>Alamat<br>Jin, Yusuf Nasri No. 33<br>Jin. Kencana Tumur No. 32 | Telepon<br>085562115821<br>081225126692 | Fensil<br>admin@yahoo.com<br>novi.ta@gmail.com | Pilihan<br>Ubah Hapus |

Gambar 5.7 Tabel Admin

### 8. Halaman Tabel Karyawan

Halaman tabel karyawan merupakan halaman yang menampilkan informasi lengkap dari karyawan dan terdapat pengaturan untuk mengubah dan menghapus data. Gambar 5.8 tabel karyawan merupakan hasil implementasi dari rancangan pada gambar 4.29.

|                                             | (                                                                                                    |                                                                                                    |                                                                                                    | Siste                                                                                                    | em Pendukun<br>bilaian Kineria                                                                                                    | g Keputusan<br>Raryawan                                                                                      |
|---------------------------------------------|----------------------------------------------------------------------------------------------------|----------------------------------------------------------------------------------------------------|----------------------------------------------------------------------------------------------------|----------------------------------------------------------------------------------------------------|----------------------------------------------------------------------------------------------------|----------------------------------------------------------------------------------------------------|
| Berat                                       | da 🔹 🚺                                                                                                    | Password 🔹 Data Admin                                                                                      | • Data Kriteria •                                                                                          | Data Karyawan 👻                                                                                                    | Laporan 🔹 Penggunaan Si                                                                                                    | stem 🔹 Keluar 🔻                                                                                              |
| Tabe                                        | l Karyawa                                                                                                    | n                                                                                                    |                                                                                                    |                                                                                                    |                                                                                                    |                                                                                                    |
| Vama                                        | Karyawan :                                                                                                    |                                                                                                    | Cari                                                                                                    |                                                                                                    |                                                                                                    |                                                                                                    |
| _                                           |                                                                                                    | News Press                                                                                                 | Alamat                                                                                                    | Telepon                                                                                                    | Final                                                                                                    | 1003                                                                                                    |
|                                             | NIK                                                                                                    | Nama Karyawan                                                                                              |                                                                                                    |                                                                                                    | L'III AU                                                                                                    | ruman                                                                                                    |
| No.                                         | KK-001                                                                                                    | Reski Wahyu                                                                                                | Selincah                                                                                                   | 085316168899                                                                                                    | reski.wahyu@gmail.com                                                                                                    | Ubah Hapus                                                                                                   |
| No.<br>1<br>2                               | KK-001<br>KK-002                                                                                                    | Reski Wahyu<br>Tri Rezki                                                                                   | Selincah<br>Kasang Pudak                                                                                   | 085316168899<br>081913390137                                                                                                 | reski.wahyu@gmail.com<br>tri.rezki@gmail.com                                                                                                    | Ubah Hapus<br>Ubah Hapus                                                                                     |
| No.<br>1<br>2<br>3                          | KK-001<br>KK-002<br>KK-003                                                                                                    | Reski Wahyu Tri Rezki Herizal                                                                              | Selincah<br>Kasang Pudak<br>Selincah                                                                       | 085316168899<br>081913390137<br>082130045634                                                                                 | reski.wahyu@gmail.com<br>tri.rezki@gmail.com                                                                                                    | Ubah     Hapus       Ubah     Hapus       Ubah     Hapus                                                     |
| No.<br>1<br>2<br>3<br>4                     | KK-001           KK-002           KK-003           KK-004                                                                                                    | Reski Wahyu<br>Tri Rezki<br>Herizal<br>Hendri                                                              | Selincah<br>Kasang Pudak<br>Selincah<br>Sejinjang                                                          | 085316168899<br>081913390137<br>082130045634<br>081221793334                                                                 | reski.wahyu@gmail.com<br>tri.rezki@gmail.com<br>herizal@gmail.com<br>hendri32@yahoo.com                                                                                    | Ubah     Hapus       Ubah     Hapus       Ubah     Hapus       Ubah     Hapus       Ubah     Hapus           |
| No.<br>1<br>2<br>3<br>4<br>5                | KK-001<br>KK-002<br>KK-003<br>KK-004<br>KK-005                                                                                                    | Reski Wahyu Tri Rezki Herizal Hendri Iwan                                                                  | Selincah<br>Kasang Pudak<br>Selincah<br>Sejinjang<br>Sejinjang                                             | 085316168899<br>081913390137<br>082130045634<br>081221793334<br>081356774387                                                 | reski wahyu @gmail.com<br>tri.rezki @gmail.com<br>herizal @gmail.com<br>hendri32@yahoo.com<br>iwan@yahoo.com                                                               | Ubah Hapus<br>Ubah Hapus<br>Ubah Hapus<br>Ubah Hapus<br>Ubah Hapus                                           |
| No.<br>1<br>2<br>3<br>4<br>5<br>6           | NIK           KK-001           KK-002           KK-003           KK-004           KK-005                                                                                                    | Reski Wahyu<br>Tri Rezki<br>Herizal<br>Hendri<br>Iwan<br>Malik                                             | Selincah<br>Kasang Pudak<br>Selincah<br>Sejinjang<br>Sejinjang<br>Kumpeh                                   | 085316168899<br>081913390137<br>082130045634<br>081221793334<br>081356774387<br>081789228387                                 | reski wabyu@gmail.com<br>tri.rezki@gmail.com<br>herizal@gmail.com<br>hendri3@yahoo.com<br>iwan@yahoo.com<br>malik@gmail.com                                                | Ubah Hapus Ubah Hapus Ubah Hapus Ubah Hapus Ubah Hapus Ubah Hapus                                            |
| No.<br>1<br>2<br>3<br>4<br>5<br>6<br>7      | KK-001           KK-002           KK-003           KK-004           KK-005           KK-006                                                                                                    | Reski Wahyu<br>Tri Rezki<br>Herizal<br>Hendri<br>Iwan<br>Malik<br>Santoso                                  | Selincah<br>Kasang Pudak<br>Selincah<br>Sejinjang<br>Sejinjang<br>Kumpeh<br>Selincah                       | 0833161668899<br>081913390137<br>082130045634<br>081221793334<br>081356774387<br>081789228387<br>081989128371                | teski wabyu@gmail.com<br>tri.erzki@gmail.com<br>henzia@gmail.com<br>hendri32@gnail.com<br>iwan@yahoo.com<br>malik@gmail.com<br>santoso23@gmail.com                         | Ubah Hapus<br>Ubah Hapus<br>Ubah Hapus<br>Ubah Hapus<br>Ubah Hapus<br>Ubah Hapus<br>Ubah Hapus               |
| No.<br>1<br>2<br>3<br>4<br>5<br>6<br>7<br>8 | KK         KK         001           KK         002         KK         003           KK         004         KK         005           KK         006         KK         007           KK         008         KK         008 | Reski Wahyu<br>Reski Wahyu<br>Tri Reski<br>Herizal<br>Hendri<br>Iwan<br>Malik<br>Santoso<br>Rohim          | Selincah<br>Kasang Pudak<br>Selincah<br>Sejinjang<br>Sejinjang<br>Kumpeh<br>Selincah<br>Selincah           | 085316168899<br>081913390137<br>082130045634<br>081221793334<br>081356774387<br>081789228387<br>081989128371<br>085389283176 | teski wakyu@gmail.com<br>tri.erzki@gmail.com<br>herzizi@gmail.com<br>herzizi@gmail.com<br>iwa@yuhoo.com<br>malk@gmail.com<br>santos23@gmail.com<br>rohim@gmail.com         | Ubah Hapus<br>Ubah Hapus<br>Ubah Hapus<br>Ubah Hapus<br>Ubah Hapus<br>Ubah Hapus<br>Ubah Hapus<br>Ubah Hapus |
| No. 1 2 3 4 5 6 7 8 9                       | KIK<br>KK-001<br>KK-002<br>KK-003<br>KK-004<br>KK-005<br>KK-006<br>KK-006<br>KK-007<br>KK-008<br>KK-009                                                                                                    | Reski Wahyu<br>Reski Wahyu<br>Tri Reski<br>Herizal<br>Hendri<br>Ivan<br>Malik<br>Santoso<br>Rohim<br>Azwar | Selincah<br>Kasang Pudak<br>Selincah<br>Sejinjang<br>Sejinjang<br>Kumpeh<br>Selincah<br>Selincah<br>Marene | 085316168899<br>08191390137<br>082130045634<br>0813221793334<br>081356774387<br>081789228387<br>081989128371<br>085389283176 | teski wakyu gmail com<br>tri sreki gmail com<br>herizal gmail com<br>hendri 22 gynaho com<br>inaki gmail com<br>santose 23 gmail com<br>rohim gmail com<br>azwar gmail com | Ubah Hapus<br>Ubah Hapus<br>Ubah Hapus<br>Ubah Hapus<br>Ubah Hapus<br>Ubah Hapus<br>Ubah Hapus<br>Ubah Hapus |

Gambar 5.8 Tabel Karyawan

9. Halaman Tabel Kriteria

Halaman tabel kriteria merupakan halaman yang menampilkan informasi lengkap dari kriteria dan terdapat pengaturan untuk mengubah dan menghapus data. Gambar 5.9 tabel kriteria merupakan hasil implementasi dari rancangan pada gambar 4.30.

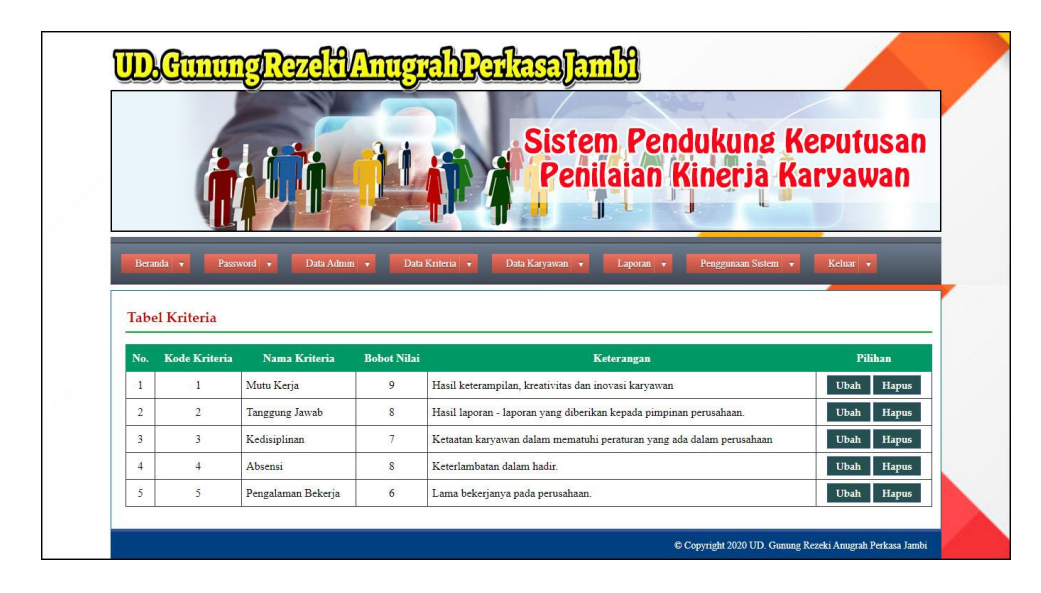

Gambar 5.9 Tabel Kriteria

### 10. Halaman Tabel Sub Kriteria

Halaman tabel sub kriteria merupakan halaman yang menampilkan informasi lengkap dari sub kriteria dan terdapat pengaturan untuk mengubah dan menghapus data. Gambar 5.10 tabel sub kriteria merupakan hasil implementasi dari rancangan pada gambar 4.31.

|                            | nungke               | xeavining an sewasa                                                                                             | (Emp)                                                                                                    |                                                                                                    |
|----------------------------|----------------------|----------------------------------------------------------------------------------------------------|----------------------------------------------------------------------------------------------------|----------------------------------------------------------------------------------------------------|
|                            |                      |                                                                                                    |                                                                                                    |                                                                                                    |
|                            | 611                  |                                                                                                    | tem Penduki                                                                                                    | ing Keputusan                                                                                                    |
|                            |                      |                                                                                                    | enilaian kine                                                                                                    | rja Karyawan                                                                                                    |
|                            |                      |                                                                                                    | 1. 4                                                                                                    |                                                                                                    |
| Beranda 🔹                  | Parmand .            | Data Admine · Data Knievia · Data Karrawa                                                                       | n . Tanta . Party                                                                                                    | nam Sirden . Kelner .                                                                                                    |
|                            |                      | successive in the second second second second second second second second second second second second second se | and the second second se | Statement of the local division of the local division of the local |
| abel Sub                   | Kriteria Mutu H      | Kerja                                                                                                    |                                                                                                    |                                                                                                    |
| N                          | 10-10-014-0-14-      | nda Nami Kak Valenda                                                                                            | NILL PLA WARDEN                                                                                                    | 1970                                                                                                    |
| 1                          | 1                    | Baik Sekali                                                                                                    | 10                                                                                                    | Ubah Harras                                                                                                    |
| 2                          | 2                    | Baik Sekali                                                                                                    | 9                                                                                                    | Ubah Hapus                                                                                                    |
| 3                          | 3                    | Baik                                                                                                    | 8                                                                                                    | Ubah Hapus                                                                                                    |
| 4                          | 4                    | Baik                                                                                                    | 7                                                                                                    | Ubah Hapus                                                                                                    |
| 5                          | 5                    | Cukup                                                                                                    | 6                                                                                                    | Ubah Hapus                                                                                                    |
| 6                          | 6                    | Cukup                                                                                                    | 5                                                                                                    | Ubah Hapus                                                                                                    |
| 7                          | 7                    | Kurang                                                                                                    | 4                                                                                                    | Ubah Hapus                                                                                                    |
| 9                          | 8<br>9               | Kurang Sekali                                                                                                   | 2                                                                                                    | Ubah Hapus                                                                                                    |
| 10                         | 10                   | Kurang Sekali                                                                                                   | 1                                                                                                    | Ubah Hapus                                                                                                    |
| that Furt                  | Keitaria Torra       | ung Laurah                                                                                                    |                                                                                                    |                                                                                                    |
|                            | schena ranggi        | ing junio                                                                                                    |                                                                                                    |                                                                                                    |
| No                         | Kode Sub Kriteria    | Nama Sub Kriteria                                                                                               | Nilai Sub Kriteria                                                                                                    | Pilihan                                                                                                    |
| 1                          | 12                   | Menghasilkan point laporan 200 - 180<br>Menghasilkan point laporan 220 - 160                                    | 10                                                                                                    | Ubah Hapus                                                                                                    |
| 3                          | 13                   | Menghasilkan point lanoran 159 - 140                                                                            | 8                                                                                                    | Ubah Hapus                                                                                                    |
| 4                          | 14                   | Menghasilkan point laporan 139 - 120                                                                            | 7                                                                                                    | Ubah Hapus                                                                                                    |
| 5                          | 15                   | Menghasilkan point laporan 119 - 100                                                                            | 6                                                                                                    | Ubah Hapus                                                                                                    |
| 6                          | 16                   | Menghasilkan point laporan 99 - 80                                                                              | 5                                                                                                    | Ubah Hapus                                                                                                    |
| 7                          | 17                   | Menghasilkan point laporan 79 - 60                                                                              | 4                                                                                                    | Ubah Hapus                                                                                                    |
| 8                          | 18                   | Menghasilkan point laporan 59 - 40                                                                              | 3                                                                                                    | Ubah Hapus                                                                                                    |
| 10                         | 20                   | Menghasilkan point laporan 39 - 20<br>Menghasilkan point laporan 19 - 1                                         | 1                                                                                                    | Ubah Hapus                                                                                                    |
| 11                         | 21                   | Tidak menghasilkan point laporan                                                                                | 0                                                                                                    | Ubah Hapus                                                                                                    |
|                            |                      |                                                                                                    |                                                                                                    |                                                                                                    |
| ibel Sub                   | Kriteria Kedisi      | plinan                                                                                                    |                                                                                                    |                                                                                                    |
| No                         | Kode Sub Kriteri     | a Nama Sub Kriteria                                                                                             | Nilai Sub Kriteria                                                                                                    | Pilihan                                                                                                    |
| 1                          | 22                   | Point pelanggaran 0 - 20                                                                                        | 10                                                                                                    | Ubah Hapus                                                                                                    |
| 3                          | 23                   | Point prianggaran 21 - 40<br>Boint prianggaran 41 - 60                                                          | \$                                                                                                    | Ubah Hapus                                                                                                    |
| 4                          | 25                   | Point pelanggaran 61 - 80                                                                                       | 7                                                                                                    | Ubah Hapus                                                                                                    |
| 5                          | 26                   | Point pelanggaran 81 - 100                                                                                      | 6                                                                                                    | Ubah Hapus                                                                                                    |
| 6                          | 27                   | Point pelanggaran 101 - 120                                                                                     | 5                                                                                                    | Ubah Hapus                                                                                                    |
| 7                          | 28                   | Point pelanggaran 121 - 140                                                                                     | 4                                                                                                    | Ubah Hapus                                                                                                    |
| 8                          | 29                   | Point pelanggaran 141 - 160                                                                                     | 3                                                                                                    | Ubah Hapus                                                                                                    |
| 9                          | 30                   | Point pelanggaran 161 - 180                                                                                     | 2                                                                                                    | Ubuh Hapus                                                                                                    |
| 11                         | 32                   | Point pelanggaran > 200                                                                                         | 0                                                                                                    | Ubah Hapus                                                                                                    |
|                            |                      |                                                                                                    |                                                                                                    |                                                                                                    |
| ibei Sub                   | Kriteria Absens      | 51                                                                                                    |                                                                                                    |                                                                                                    |
| No                         | Kode Sub Kriteria    | n Nama Sub Kriteria                                                                                             | Nilai Sub Kriteria                                                                                                    | Pilihan                                                                                                    |
| 1                          | 33                   | Skor pemlaian absensi 0 - 7                                                                                     | 10                                                                                                    | Ubah Hapus                                                                                                    |
| 3                          | 34                   | Skor penilaian absensi 16 - 23                                                                                  | 9<br>R                                                                                                    | Ubah Hapus                                                                                                    |
| 4                          | 36                   | Skor penilaian absensi 24 - 31                                                                                  | 7                                                                                                    | Ubah Hapus                                                                                                    |
| 5                          | 37                   | Skor penilaian absensi 32 - 39                                                                                  | 6                                                                                                    | Ubah Hapus                                                                                                    |
| 6                          | 38                   | Skor penilaian absensi 40 - 47                                                                                  | 5                                                                                                    | Ubah Hapus                                                                                                    |
| 7                          | 39                   | Skor penilaian absensi 48 - 55                                                                                  | 4                                                                                                    | Ubah Hapus                                                                                                    |
| 8                          | 40                   | Skor penilaian absensi 56 - 63                                                                                  | 3                                                                                                    | Ubah Hapus                                                                                                    |
| 9                          | 41                   | Skor penilaian absensi 64 - 71                                                                                  | 2                                                                                                    | Ubah Hapus                                                                                                    |
| 10                         | 42                   | Skor pemiaian atsensi 72 - 80                                                                                   | 1                                                                                                    | Uban Hapus                                                                                                    |
| abel Sub                   | Kriteria Pengal      | aman Bekerja                                                                                                    |                                                                                                    |                                                                                                    |
| No                         | Kode Sub Kriteri     | ia Nama Sub Kriteria                                                                                            | Nilai Sub Kriteria                                                                                                    | Pilihan                                                                                                    |
| 1                          | 43                   | Lama bekerja > 9 Tahun                                                                                          | 10                                                                                                    | Ubah Hapus                                                                                                    |
| 2                          | 44                   | Lama bekerja 8 - 9 Tahun                                                                                        | 9                                                                                                    | Ubah Hapus                                                                                                    |
| 3                          | 45                   | Lama bekerja 7 - 8 Tahun                                                                                        | 8                                                                                                    | Ubah Hapus                                                                                                    |
|                            | 46                   | Lama bekerja 5 - 7 Tahun                                                                                        | 7                                                                                                    | Ubah Hapus                                                                                                    |
| 4                          |                      | Lania oracija 2 - 0 tanun                                                                                       | D                                                                                                    | Ubah Hapus                                                                                                    |
| 4 5 6                      | 48                   | Lama bekerja 4 - 5 Tahun                                                                                        | 3                                                                                                    | the second second second second second second second second second second second second second second second se                                                                                                    |
| 4<br>5<br>6<br>7           | 48<br>49             | Lama bekerja 4 - 5 Tahun<br>Lama bekerja 3 - 4 Tahun                                                            | 4                                                                                                    | Ubah Hapus                                                                                                    |
| 4<br>5<br>6<br>7<br>8      | 48<br>49<br>50       | Lama bekerja 4 - 5 Tahun<br>Lama bekerja 3 - 4 Tahun<br>Lama bekerja 2 - 3 Tahun                                | 4                                                                                                    | Ubah Hapus<br>Ubah Hapus                                                                                                    |
| 4<br>5<br>6<br>7<br>8<br>9 | 48<br>49<br>50<br>51 | Lama bekerja 4 - 5 Tahun<br>Lama bekerja 3 - 4 Tahun<br>Lama bekerja 2 - 3 Tahun<br>Lama bekerja 1 - 2 Tahun    | 3                                                                                                    | Ubah Hapus<br>Ubah Hapus<br>Ubah Hapus                                                                                                    |

Gambar 5.10 Tabel Sub Kriteria

#### 11. Halaman Tabel Penilaian Kinerja

Halaman tabel penilaian kinerja merupakan halaman yang menampilkan informasi lengkap dari penilaian karyawan dan terdapat pengaturan untuk mengubah data. Gambar 5.11 tabel penilaian karyawan merupakan hasil implementasi dari rancangan pada gambar 4.32.

| UD,GumungRezdH/Amugreh/Perkesejfambh<br>Sistem Pendukung Keputusan<br>Penilaian Kineria Karyawan |                           |                                                         |                             |                              |  |  |  |
|--------------------------------------------------------------------------------------------------|---------------------------|---------------------------------------------------------|-----------------------------|------------------------------|--|--|--|
| Beranda 🔻                                                                                        | Password 👻 Data Admin 👻   | Data Kriteria 🔻 Data Karyawan 🔻                         | Laporan 👻 Penggunaan Sistem | 🔻 Keluar 👻                   |  |  |  |
| Tabel Penilaia                                                                                   | n Kinerja Bulan Januari ' | <b>Fahun 2020</b><br>KK-001                             |                             |                              |  |  |  |
| Nama karyawan                                                                                    |                           | Reski Wahyu                                             |                             |                              |  |  |  |
| Alamat                                                                                           |                           | Selincah                                                |                             |                              |  |  |  |
| Jabatan                                                                                          |                           | Admin                                                   |                             |                              |  |  |  |
| Pendidikan                                                                                       |                           | S1                                                      |                             |                              |  |  |  |
| _                                                                                                | Kode Kriteria             | Nama Kriteria                                           | Penilaian                   | Pilihan                      |  |  |  |
| No.                                                                                              |                           |                                                         |                             |                              |  |  |  |
| No.                                                                                              | 1                         | Mutu Kerja                                              | 9                           | Ubah                         |  |  |  |
| No. 1 2                                                                                          | 1                         | Mutu Kerja<br>Tanggung Jawab                            | 3                           | Ubah<br>Ubah                 |  |  |  |
| No. 1 2 3                                                                                        | 1<br>2<br>3               | Mutu Kerja<br>Tanggung Jawab<br>Kedisiplinan            | 3                           | Ubah<br>Ubah<br>Ubah         |  |  |  |
| No.           1           2           3           4                                              | 1<br>2<br>3<br>4          | Mutu Kerja<br>Tanggung Jawab<br>Kedisiplinan<br>Absensi | 3<br>8<br>7                 | Ubah<br>Ubah<br>Ubah<br>Ubah |  |  |  |

Gambar 5.11 Tabel Penilaian Kinerja

### 12. Halaman Laporan Karyawan

Halaman laporan karyawan merupakan laporan yang menampilkan informasi secara detail dari karyawan yang akan dinilai penilaian kinerja untuk mendapatkan karyawan yang layak mendapatkan bonus. Gambar 5.12 laporan karyawan merupakan hasil implementasi dari rancangan pada gambar 4.33.

| 9   | ietp: USL7 / 11.5 21.59<br>Jin. Kasang Pudang, Lorong Timur Jaya, R. T. 23, Muaro Jambi, Jambi<br>Tanggal Cetak : 30-06-2020 |             |                |                |                       |                 | G             |
|-----|----------------------------------------------------------------------------------------------------|-------------|----------------|----------------|-----------------------|-----------------|---------------|
|     |                                                                                                    |             |                | LAPORAN DATA K | ARYAWAN               |                 |               |
| No. | NIK                                                                                                    | Nama        | Alamat         | Telp           | Email                 | Jabatan         | Pendidikan    |
| 1   | KK-001                                                                                                    | Reski Wahyu | Selincah       | 085316168899   | reski.wahyu@gmail.com | Admin           | S1            |
| 2   | KK-002                                                                                                    | Tri Rezki   | Kasang Pudak   | 081913390137   | tri.rezki@gmail.com   | Accounting      | SMA Sederajat |
| 3   | KK-003                                                                                                    | Herizal     | Selincah       | 082130045634   | herizal@gmail.com     | Accounting      | S1            |
| 4   | KK-004                                                                                                    | Hendri      | Sejinjang      | 081221793334   | hendri32@yahoo.com    | Accounting      | S1            |
| 5   | KK-005                                                                                                    | Iwan        | Sejinjang      | 081356774387   | iwan@yahoo.com        | Admin           | S1            |
| 6   | KK-006                                                                                                    | Malik       | Kumpeh         | 081789228387   | malik@gmail.com       | Kasir           | D3            |
| 7   | KK-007                                                                                                    | Santoso     | Selincah       | 081989128371   | santoso23@gmail.com   | Sales           | SMA Sederajat |
| 8   | KK-008                                                                                                    | Rohim       | Selincah       | 085389283176   | rohim@gmail.com       | Pajak           | S1            |
| 9   | KK-009                                                                                                    | Azwar       | Marene         | 085278318377   | azwar@gmail.com       | Piutang         | S1            |
| 10  | KK-010                                                                                                    | Putra       | Kebun Kopi     | 085378227371   | putra@gmail.com       | Sales           | S1            |
| 11  | KK-011                                                                                                    | Angga       | Eka Jaya       | 081928331981   | angga292@gmail.com    | Admin           | S1            |
| 12  | KK-012                                                                                                    | Rama        | Kasang Pudak   | 081789223817   | rama21@gmail.com      | Piutang         | S1            |
| 13  | KK-013                                                                                                    | Salpan      | Eka Jaya       | 081928338918   | salpan29@gmail.com    | Sales           | D3            |
| 14  | KK-014                                                                                                    | Tono        | Kasang         | 085289317377   | tono@gmail.com        | Sales           | SMA Sederajat |
| 15  | KK-015                                                                                                    | Heri        | Kumpeh         | 085389228381   | heri@gmail.com        | Sales           | D3            |
| 16  | KK-016                                                                                                    | Andri       | Sejinjang      | 085388217833   | andri39@gmail.com     | Pajak           | S1            |
| 17  | KK-017                                                                                                    | Hendi       | Sejinjang      | 081289318288   | hendi28@gmail.com     | Piutang         | S1            |
| 18  | KK-018                                                                                                    | Ade         | The Hok        | 082389317788   | ade.kur@gmail.com     | Sales           | \$1           |
| 19  | KK-019                                                                                                    | Saipul      | The Hok        | 081289892833   | saipul@gmail.com      | Admin           | S1            |
| 20  | KK-020                                                                                                    | Andre       | Simpang Ahok   | 081283881287   | andre20@gmail.com     | Admin           | S1            |
| 21  | KK-021                                                                                                    | Zainal      | Marene         | 081989872117   | zainal@gmail.com      | Accounting      | \$1           |
| 22  | KK-022                                                                                                    | Mudin       | Kasang Pudak   | 085283439184   | mudin bu21@gmail.com  | Sales           | S1            |
| 23  | KK-023                                                                                                    | Asmara      | Selincah       | 081982770918   | asmara@gmail.com      | Admin           | D3            |
| 24  | KK-024                                                                                                    | Yeni        | Eka Java       | 085390901831   | veni28@gmail.com      | Accounting      | S1            |
| 25  | KK-025                                                                                                    | Imay        | Seiiniang      | 085298881773   | imay@gmail.com        | Pintang         | D3            |
| 26  | KK-026                                                                                                    | Winda       | Kumpeh         | 081278371829   | winda02@gmail.com     | Kasir           | DI            |
| 27  | KK-027                                                                                                    | Wulan       | Marene         | 081271738277   | wulan21@gmail.com     | Pajak           | \$1           |
| 28  | KK-028                                                                                                    | Leni        | Selincah       | 081278903818   | leni12@gmail.com      | Kasir           | SMA Sederaiat |
| 29  | KK-029                                                                                                    | Uwa         | Kasang Pudak   | 081789281837   | uwa@gmail.com         | Admin           | SI            |
| 30  | KK-030                                                                                                    | Eka         | Eka Java       | 081289891831   | eka12@gmail.com       | Sales           | D3            |
| 31  | KK-031                                                                                                    | Diah        | Tanjung Nangko | 081928119388   | diah29@gmail.com      | Kasir           | \$1           |
| 32  | KK-032                                                                                                    | Santi       | Tanjung Nangko | 081288339912   | santi21@gmail.com     | Admin           | \$1           |
| -   |                                                                                                    | Di          | buat Oleh,     |                | -98                   | Diperiksa Oleh, |               |

Gambar 5.12 Laporan Karyawan

13. Halaman Laporan Penilaian Kinerja Metode MAUT

Halaman laporan penilaian kinerja merupakan laporan yang menampilkan informasi penilaian karyawan berdasarkan kriteria, bulan dan tahun serta menampilkan karyawan yang mendapatkan bonus dengan sistem pendukung keputusan dengan metode MAUT. Gambar 5.13 laporan penilaian kinerja metode MAUT merupakan hasil implementasi dari rancangan pada gambar 4.34.

| G       | 2                                          |             | Jin. K          | Telp : 0812 7113<br>asang Pudang, Lorong Timur Jaya,<br>Tanggal Cetak : 30- | 2139<br>RT. 23, Muaro Jambi, Jambi<br>06-2020 |              | G                       |  |  |  |
|---------|--------------------------------------------|-------------|-----------------|-----------------------------------------------------------------------------|-----------------------------------------------|--------------|-------------------------|--|--|--|
| Iasil I | Iasil Penilaian Kinerja Januari Tahun 2020 |             |                 |                                                                             |                                               |              |                         |  |  |  |
| No.     | NIK                                        | Nama        | Mutu Kerja (Kl) | Tanggung Jawab (K2)                                                         | Kedisiplinan (K3)                             | Absensi (K4) | Pengalaman Bekerja (K5) |  |  |  |
| 1       | KK-001                                     | Reski Wahyu | 9               | 3                                                                           | 8                                             | 7            | 8                       |  |  |  |
| 2       | KK-002                                     | Tri Rezki   | 7               | 6                                                                           | 7                                             | 8            | 9                       |  |  |  |
| 3       | KK-003                                     | Herizal     | 8               | 5                                                                           | 7                                             | 8            | 8                       |  |  |  |
| 4       | KK-004                                     | Hendri      | 10              | 9                                                                           | 9                                             | 10           | 6                       |  |  |  |
| 5       | KK-005                                     | Iwan        | 9               | 7                                                                           | 8                                             | 9            | 4                       |  |  |  |
| 6       | KK-006                                     | Malik       | 8               | 7                                                                           | 9                                             | 7            | 3                       |  |  |  |
| 7       | KK-007                                     | Santoso     | 8               | 10                                                                          | 8                                             | 9            | 2                       |  |  |  |
| 8       | KK-008                                     | Rohim       | 10              | 7                                                                           | 8                                             | 7            | 4                       |  |  |  |
| 9       | KK-009                                     | Azwar       | 8               | 9                                                                           | 9                                             | 7            | 6                       |  |  |  |
| 10      | KK-010                                     | Putra       | 8               | 8                                                                           | 10                                            | 9            | 5                       |  |  |  |
| 11      | KK-011                                     | Angga       | 8               | 9                                                                           | 8                                             | 7            | 2                       |  |  |  |
| 12      | KK-012                                     | Rama        | 10              | 9                                                                           | 7                                             | 7            | 5                       |  |  |  |
| 13      | KK-013                                     | Salpan      | 7               | 6                                                                           | 5                                             | 7            | 7                       |  |  |  |
| 14      | KK-014                                     | Tono        | \$              | 7                                                                           | 10                                            | 9            | 5                       |  |  |  |
| 15      | KK-015                                     | Heri        | 10              | 10                                                                          | 6                                             | 7            | 4                       |  |  |  |
| 16      | KK-016                                     | Andri       | 8               | 8                                                                           | 6                                             | 7            | 4                       |  |  |  |
| 17      | KK-017                                     | Hendi       | 8               | 9                                                                           | 10                                            | 10           | 7                       |  |  |  |
| 18      | KK-018                                     | Ade         | 8               | 8                                                                           | 8                                             | 4            | 7                       |  |  |  |
| 19      | KK-019                                     | Saipul      | 7               | 9                                                                           | 8                                             | 9            | 7                       |  |  |  |
| 20      | KK-020                                     | Andre       | 9               | 7                                                                           | 9                                             | 9            | 4                       |  |  |  |
| 21      | KK-021                                     | Zainal      | 8               | 8                                                                           | 9                                             | 10           | 8                       |  |  |  |
| 22      | KK-022                                     | Mudin       | 8               | 9                                                                           | 10                                            | 10           | 8                       |  |  |  |
| 23      | KK-023                                     | Asmara      | 7               | 7                                                                           | 6                                             | 8            | 5                       |  |  |  |
| 24      | KK-024                                     | Yeni        | 7               | 7                                                                           | 8                                             | 5            | 5                       |  |  |  |
| 25      | KK-025                                     | Imay        | 9               | 7                                                                           | 7                                             | 9            | 5                       |  |  |  |
| 26      | KK-026                                     | Winda       | 6               | 8                                                                           | 7                                             | 10           | 4                       |  |  |  |
| 27      | KK-027                                     | Wulan       | 7               | 8                                                                           | 9                                             | 7            | 4                       |  |  |  |
| 28      | KK-028                                     | Leni        | 8               | 9                                                                           | 8                                             | 9            | 3                       |  |  |  |
| 29      | KK-029                                     | Uwa         | 9               | 6                                                                           | 7                                             | 8            | 4                       |  |  |  |
| 30      | KK-030                                     | Eka         | 8               | 8                                                                           | 7                                             | 6            | 3                       |  |  |  |
| 31      | KK-031                                     | Diah        | 7               | 9                                                                           | 7                                             | 10           | 2                       |  |  |  |
| 32      | KK-032                                     | Santi       | 8               | 8                                                                           | 6                                             | 5            | 4                       |  |  |  |
|         | Mak                                        | simum       | 10              | 10                                                                          | 10                                            | 10           | 9                       |  |  |  |
|         | Min                                        | imum        | 6               |                                                                             |                                               | 4            |                         |  |  |  |

| Hasil I | Normalisasi |             |                 |                     |                   |              |                         |
|---------|-------------|-------------|-----------------|---------------------|-------------------|--------------|-------------------------|
| No.     | NIK         | Nama        | Mutu Kerja (Kl) | Tanggung Jawab (K2) | Kedisiplinan (K3) | Absensi (K4) | Pengalaman Bekerja (K5) |
| 1       | KK-001      | Reski Wahyu | 0.75            | 0                   | 0.6               | 0.5          | 0.857                   |
| 2       | KK-002      | Tri Rezki   | 0.25            | 0.429               | 0.4               | 0.667        | 1                       |
| 3       | KK-003      | Herizal     | 0.5             | 0.286               | 0.4               | 0.667        | 0.857                   |
| 4       | KK-004      | Hendri      | 1               | 0.857               | 0.8               | 1            | 0.571                   |
| 5       | KK-005      | Iwan        | 0.75            | 0.571               | 0.6               | 0.833        | 0.286                   |
| 6       | KK-006      | Malik       | 0.5             | 0.571               | 0.8               | 0.5          | 0.143                   |
| 7       | KK-007      | Santoso     | 0.5             | 1                   | 0.6               | 0.833        | 0                       |
| 8       | KK-008      | Rohim       | 1               | 0.571               | 0.6               | 0.5          | 0.286                   |
| 9       | KK-009      | Azwar       | 0.5             | 0.857               | 0.8               | 0.5          | 0.571                   |
| 10      | KK-010      | Putra       | 0.5             | 0.714               | 1                 | 0.833        | 0.429                   |
| 11      | KK-011      | Angga       | 0.5             | 0.857               | 0.6               | 0.5          | 0                       |
| 12      | KK-012      | Rama        | 1               | 0.857               | 0.4               | 0.5          | 0.429                   |
| 13      | KK-013      | Salpan      | 0.25            | 0.429               | 0                 | 0.5          | 0.714                   |
| 14      | KK-014      | Tono        | 0.5             | 0.571               | 1                 | 0.833        | 0.429                   |
| 15      | KK-015      | Heri        | 1               | 1                   | 0.2               | 0.5          | 0.286                   |
| 16      | KK-016      | Andri       | 0.5             | 0.714               | 0.2               | 0.5          | 0.286                   |
| 17      | KK-017      | Hendi       | 0.5             | 0.857               | 1                 | 1            | 0.714                   |
| 18      | KK-018      | Ade         | 0.5             | 0.714               | 0.6               | 0            | 0.714                   |
| 19      | KK-019      | Saipul      | 0.25            | 0.857               | 0.6               | 0.833        | 0.714                   |
| 20      | KK-020      | Andre       | 0.75            | 0.571               | 0.8               | 0.833        | 0.286                   |
| 21      | KK-021      | Zainal      | 0.5             | 0.714               | 0.8               | 1            | 0.857                   |
| 22      | KK-022      | Mudin       | 0.5             | 0.857               | 1                 | 1            | 0.857                   |
| 23      | KK-023      | Asmara      | 0.25            | 0.571               | 0.2               | 0.667        | 0.429                   |
| 24      | KK-024      | Yeni        | 0.25            | 0.571               | 0.6               | 0.167        | 0.429                   |
| 25      | KK-025      | Imay        | 0.75            | 0.571               | 0.4               | 0.833        | 0.429                   |
| 26      | KK-026      | Winda       | 0               | 0.714               | 0.4               | 1            | 0.286                   |
| 27      | KK-027      | Wulan       | 0.25            | 0.714               | 0.8               | 0.5          | 0.286                   |
| 28      | KK-028      | Leni        | 0.5             | 0.857               | 0.6               | 0.833        | 0.143                   |
| 29      | KK-029      | Uwa         | 0.75            | 0.429               | 0.4               | 0.667        | 0.286                   |
| 30      | KK-030      | Eka         | 0.5             | 0.714               | 0.4               | 0.333        | 0.143                   |
| 31      | KK-031      | Diah        | 0.25            | 0.857               | 0.4               | 1            | 0                       |
| 32      | KK-032      | Santi       | 0.5             | 0.714               | 0.2               | 0.167        | 0.286                   |

| Perhit | ungan Nilai | Akhir       |                 |                     |                   |              |                         |             |
|--------|-------------|-------------|-----------------|---------------------|-------------------|--------------|-------------------------|-------------|
| No.    | NIK         | Nama        | Mutu Kerja (Kl) | Tanggung Jawab (K2) | Kedisiplinan (K3) | Absensi (K4) | Pengalaman Bekerja (K5) | Nilai Akhir |
| 1      | KK-001      | Reski Wahyu | 6.75            | 0                   | 4.2               | 4            | 5.142                   | 20.092      |
| 2      | KK-002      | Tri Rezki   | 2.25            | 3.432               | 2.8               | 5.336        | 6                       | 19.818      |
| 3      | KK-003      | Herizal     | 4.5             | 2.288               | 2.8               | 5.336        | 5.142                   | 20.066      |
| 4      | KK-004      | Hendri      | 9               | 6.856               | 5.6               | 8            | 3.426                   | 32.882      |
| 5      | KK-005      | Iwan        | 6.75            | 4.568               | 4.2               | 6.664        | 1.716                   | 23.898      |
| 6      | KK-006      | Malik       | 4.5             | 4.568               | 5.6               | 4            | 0.858                   | 19.526      |
| 7      | KK-007      | Santoso     | 4.5             | 8                   | 4.2               | 6.664        | 0                       | 23.364      |
| 8      | KK-008      | Rohim       | 9               | 4.568               | 4.2               | -4           | 1.716                   | 23.484      |
| 9      | KK-009      | Azwar       | 4.5             | 6.856               | 5.6               | 4            | 3.426                   | 24.382      |
| 10     | KK-010      | Putra       | 4.5             | 5.712               | 7                 | 6.664        | 2.574                   | 26.45       |
| 11     | KK-011      | Angga       | 4.5             | 6.856               | 4.2               | -4           | 0                       | 19.556      |
| 12     | KK-012      | Rama        | 9               | 6.856               | 2.8               | 4            | 2.574                   | 25.23       |
| 13     | KK-013      | Salpan      | 2.25            | 3,432               | 0                 | 4            | 4.284                   | 13.966      |
| 14     | KK-014      | Tono        | 4.5             | 4.568               | 7                 | 6.664        | 2.574                   | 25.306      |
| 15     | KK-015      | Heri        | 9               | 8                   | 1.4               | 4            | 1.716                   | 24.116      |
| 16     | KK-016      | Andri       | 4.5             | 5.712               | 1.4               | 4            | 1.716                   | 17.328      |
| 17     | KK-017      | Hendi       | 4.5             | 6.856               | 7                 | 8            | 4.284                   | 30.64       |
| 18     | KK-018      | Ade         | 4.5             | 5.712               | 4.2               | 0            | 4.284                   | 18.696      |
| 19     | KK-019      | Saipul      | 2.25            | 6.856               | 4.2               | 6.664        | 4.284                   | 24.254      |
| 20     | KK-020      | Andre       | 6.75            | 4.568               | 5.6               | 6.664        | 1.716                   | 25.298      |
| 21     | KK-021      | Zainal      | 4.5             | 5.712               | 5.6               | 8            | 5.142                   | 28.954      |
| 22     | KK-022      | Mudin       | 4.5             | 6.856               | 7                 | 8            | 5.142                   | 31.498      |
| 23     | KK-023      | Asmara      | 2.25            | 4.568               | 1.4               | 5.336        | 2.574                   | 16.128      |
| 24     | KK-024      | Yeni        | 2.25            | 4.568               | 4.2               | 1.336        | 2.574                   | 14.928      |
| 25     | KK-025      | Imay        | 6.75            | 4.568               | 2.8               | 6.664        | 2.574                   | 23.356      |
| 26     | KK-026      | Winda       | 0               | 5.712               | 2.8               | 8            | 1.716                   | 18.228      |
| 27     | KK-027      | Wulan       | 2.25            | 5.712               | 5.6               | 4            | 1.716                   | 19.278      |
| 28     | KK-028      | Leni        | 4.5             | 6.856               | 4.2               | 6.664        | 0.858                   | 23.078      |
| 29     | KK-029      | Uwa         | 6.75            | 3.432               | 2.8               | 5.336        | 1.716                   | 20.034      |
| 30     | KK-030      | Eka         | 4.5             | 5.712               | 2.8               | 2.664        | 0.858                   | 16.534      |
| 31     | KK-031      | Diah        | 2.25            | 6.856               | 2.8               | s            | 0                       | 19.906      |
| 32     | KK-032      | Santi       | 4.5             | 5.712               | 1.4               | 1 3 3 6      | 1.716                   | 14.664      |

| io. | NIK    | Nama Karyawan | Nilai Akhir (V) | Bonus           |
|-----|--------|---------------|-----------------|-----------------|
| 1   | KK-004 | Hendri        | 32.882          | Rp. 500.000,-   |
| 2   | KK-022 | Mudin         | 31.498          | Rp. 400.000,-   |
| 3   | KK-017 | Hendi         | 30.64           | Rp. 300.000,-   |
| 4   | KK-021 | Zainal        | 28.954          | Tidak Ada Bonus |
| 5   | KK-010 | Putra         | 26.45           | Tidak Ada Bonus |
| 6   | KK-014 | Tono          | 25.306          | Tidak Ada Bonus |
| 7   | KK-020 | Andre         | 25.298          | Tidak Ada Bonus |
| 8   | KK-012 | Rama          | 25.23           | Tidak Ada Bonus |
| 9   | KK-009 | Azwar         | 24.382          | Tidak Ada Bonus |
| 10  | KK-019 | Saipul        | 24.254          | Tidak Ada Bonus |
| 1   | KK-015 | Heri          | 24.116          | Tidak Ada Bonus |
| 12  | KK-005 | Iwan          | 23.898          | Tidak Ada Bonus |
| 13  | KK-008 | Rohim         | 23.484          | Tidak Ada Bonus |
| 14  | KK-007 | Santoso       | 23.364          | Tidak Ada Bonus |
| 15  | KK-025 | Imay          | 23.356          | Tidak Ada Bonus |
| 16  | KK-028 | Leni          | 23.078          | Tidak Ada Bonus |
| 17  | KK-001 | Reski Wahyu   | 20.092          | Tidak Ada Bonus |
| 18  | KK-003 | Herizal       | 20.066          | Tidak Ada Bonus |
| 19  | KK-029 | Uwa           | 20.034          | Tidak Ada Bonus |
| 20  | KK-031 | Diah          | 19.906          | Tidak Ada Bonus |
| 21  | KK-002 | Tri Rezki     | 19.818          | Tidak Ada Bonus |
| 22  | KK-011 | Angga         | 19.556          | Tidak Ada Bonus |
| 23  | KK-006 | Malik         | 19.526          | Tidak Ada Bonus |
| 24  | KK-027 | Wulan         | 19.278          | Tidak Ada Bonus |
| 25  | KK-018 | Ade           | 18.696          | Tidak Ada Bonus |
| 26  | KK-026 | Winda         | 18.228          | Tidak Ada Bonus |
| 27  | KK-016 | Andri         | 17.328          | Tidak Ada Bonus |
| 28  | KK-030 | Eka           | 16.534          | Tidak Ada Bonus |
| 19  | KK-023 | Asmara        | 16.128          | Tidak Ada Bonus |
| 90  | KK-024 | Yeni          | 14.928          | Tidak Ada Bonus |
| 51  | KK-032 | Santi         | 14.664          | Tidak Ada Bonus |
| 32  | KK-013 | Salpan        | 13.966          | Tidak Ada Bonus |
|     |        | Dibuat Oleh,  | Dipe            | riksa Oleh,     |
|     |        | (admin)       | (               | )               |

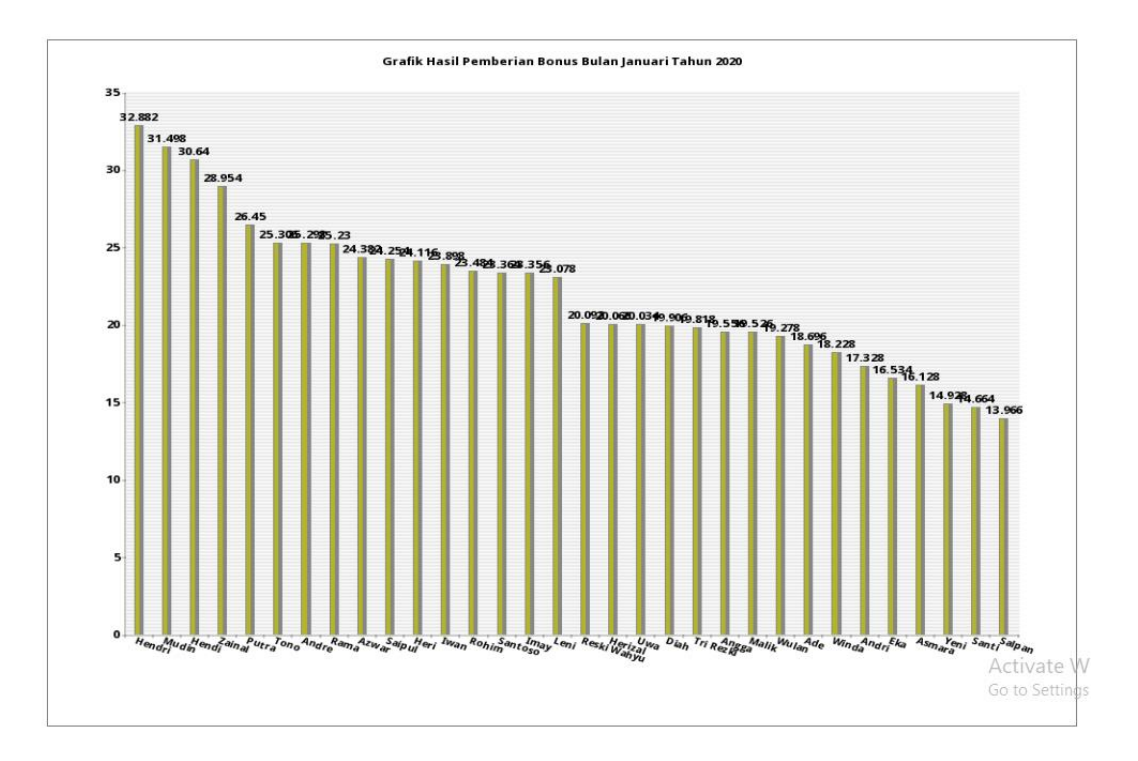

Gambar 5.13 Laporan Penilaian Kinerja Metode MAUT

## 14. Halaman Laporan Penilaian Kinerja Metode SMART

Halaman laporan penilaian kinerja merupakan laporan yang menampilkan informasi penilaian karyawan berdasarkan kriteria, bulan dan tahun serta menampilkan karyawan yang mendapatkan bonus dengan sistem pendukung keputusan dengan metode SMART. Gambar 5.13 laporan penilaian kinerja metode SMART merupakan hasil implementasi dari rancangan pada gambar 4.35.

| 57             |                     | Telp :<br>Jin. Kasang Pudang, Lorong<br>Tanggal | 0812 7113 2139<br>Timur Jaya, RT. 23, Muaro<br>Cetak : 30-06-2020 | Jambi, Jambi |      |      | 9    |
|----------------|---------------------|-------------------------------------------------|-------------------------------------------------------------------|--------------|------|------|------|
| il Penilaian K | inerja Januari Tahu | m 2020                                          |                                                                   |              |      |      |      |
| No.            | NIK                 | Nama Karyawan                                   | (K1)                                                              | (K2)         | (K3) | (K4) | (K5) |
| 1              | KK-001              | Reski Wahyu                                     | 9                                                                 | 3            | 8    | 7    | 8    |
| 2              | KK-002              | Tri Rezki                                       | 7                                                                 | 6            | 7    | 8    | 9    |
| 3              | KK-003              | Herizal                                         | 8                                                                 | 5            | 7    | 8    | 8    |
| 4              | KK-004              | Hendri                                          | 10                                                                | 9            | 9    | 10   | 6    |
| 5              | KK-005              | Iwan                                            | 9                                                                 | 7            | 8    | 9    | 4    |
| 6              | KK-006              | Malik                                           | 8                                                                 | 7            | 9    | 7    | 3    |
| 7              | KK-007              | Santoso                                         | 8                                                                 | 10           | 8    | 9    | 2    |
| 8              | KK-008              | Rohim                                           | 10                                                                | 7            | 8    | 7    | 4    |
| 9              | KK-009              | Azwar                                           | 8                                                                 | 9            | 9    | 7    | 6    |
| 10             | KK-010              | Putra                                           | 8                                                                 | 8            | 10   | 9    | 5    |
| 11             | KK-011              | Angga                                           | 8                                                                 | 9            | 8    | 7    | 2    |
| 12             | KK-012              | Rama                                            | 10                                                                | 9            | 7    | 7    | 5    |
| 13             | KK-013              | Salpan                                          | 7                                                                 | 6            | 5    | 7    | 7    |
| 14             | KK-014              | Tono                                            | 8                                                                 | 7            | 10   | 9    | 5    |
| 15             | KK-015              | Heri                                            | 10                                                                | 10           | 6    | 7    | 4    |
| 16             | KK-016              | Andri                                           | 8                                                                 | 8            | 6    | 7    | 4    |
| 17             | KK-017              | Hendi                                           | 8                                                                 | 9            | 10   | 10   | 7    |
| 18             | KK-018              | Ade                                             | 8                                                                 | 8            | 8    | 4    | 7    |
| 19             | KK-019              | Saipul                                          | 7                                                                 | 9            | 8    | 9    | 7    |
| 20             | KK-020              | Andre                                           | 9                                                                 | 7            | 9    | 9    | 4    |
| 21             | KK-021              | Zainal                                          | 8                                                                 | 8            | 9    | 10   | 8    |
| 22             | KK-022              | Mudin                                           | 8                                                                 | 9            | 10   | 10   | 8    |
| 23             | KK-023              | Asmara                                          | 7                                                                 | 7            | 6    | 8    | 5    |
| 24             | KK-024              | Yeni                                            | 7                                                                 | 7            | 8    | 5    | 5    |
| 25             | KK-025              | Imay                                            | 9                                                                 | 7            | 7    | 9    | 5    |
| 26             | KK-026              | Winda                                           | 6                                                                 | 8            | 7    | 10   | 4    |
| 27             | KK-027              | Wulan                                           | 7                                                                 | 8            | 9    | 7    | 4    |
| 28             | KK-028              | Leni                                            | 8                                                                 | 9            | 8    | 9    | 3    |
| 29             | KK-029              | Uwa                                             | 9                                                                 | 6            | 7    | 8    | 4    |
| 30             | KK-030              | Eka                                             | 8                                                                 | 8            | 7    | 6    | 3    |
| 31             | KK-031              | Diah                                            | 7                                                                 | 9            | 7    | 10   | 2    |
| 32             | KK-032              | Santi                                           | 8                                                                 | 8            | 6    | 5    | 4    |
|                |                     | Maksimum                                        | 10                                                                | 10           | 10   | 10   | . 9  |
|                |                     | Minimum                                         | 6                                                                 |              |      |      |      |

|                |              | (K1)          | (K2)   | (K3)   | C    | K4)   | (K5)   |
|----------------|--------------|---------------|--------|--------|------|-------|--------|
| i Kriteria     |              | 9             | 8      | 7      |      | 8     | 6      |
| ii Normalisasi |              | 0.2368        | 0.2105 | 0.1842 | 0.2  | 2105  | 0.1579 |
| triks Perhitu  | agan Utility |               |        |        |      |       |        |
| No.            | NIK          | Nama Karyawan | (K1)   | (K2)   | (K3) | (K4)  | (K5)   |
| 1              | KK-001       | Reski Wahyu   | 0.75   | 0      | 0.6  | 0.5   | 0.857  |
| 2              | KK-002       | Tri Rezki     | 0.25   | 0.429  | 0.4  | 0.667 | 1      |
| 3              | KK-003       | Herizal       | 0.5    | 0.286  | 0.4  | 0.667 | 0.857  |
| 4              | KK-004       | Hendri        | 1      | 0.857  | 0.8  | 1     | 0.571  |
| 5              | KK-005       | Iwan          | 0.75   | 0.571  | 0.6  | 0.833 | 0.286  |
| 6              | KK-006       | Malik         | 0.5    | 0.571  | 0.8  | 0.5   | 0.143  |
| 7              | KK-007       | Santoso       | 0.5    | 1      | 0.6  | 0.833 | 0      |
| 8              | KK-008       | Rohim         | 1      | 0.571  | 0.6  | 0.5   | 0.286  |
| 9              | KK-009       | Azwar         | 0.5    | 0.857  | 0.8  | 0.5   | 0.571  |
| 10             | KK-010       | Putra         | 0.5    | 0.714  | 1    | 0.833 | 0.429  |
| 11             | KK-011       | Angga         | 0.5    | 0.857  | 0.6  | 0.5   | 0      |
| 12             | KK-012       | Rama          | 1      | 0.857  | 0.4  | 0.5   | 0.429  |
| 13             | KK-013       | Salpan        | 0.25   | 0.429  | 0    | 0.5   | 0.714  |
| 14             | KK-014       | Tono          | 0.5    | 0.571  | 1    | 0.833 | 0.429  |
| 15             | KK-015       | Heri          | 1      | 1      | 0.2  | 0.5   | 0.286  |
| 16             | KK-016       | Andri         | 0.5    | 0.714  | 0.2  | 0.5   | 0.286  |
| 17             | KK-017       | Hendi         | 0.5    | 0.857  | 1    | 1     | 0.714  |
| 18             | KK-018       | Ade           | 0.5    | 0.714  | 0.6  | 0     | 0.714  |
| 19             | KK-019       | Saipul        | 0.25   | 0.857  | 0.6  | 0.833 | 0.714  |
| 20             | KK-020       | Andre         | 0.75   | 0.571  | 0.8  | 0.833 | 0.286  |
| 21             | KK-021       | Zainal        | 0.5    | 0.714  | 0.8  | 1     | 0.857  |
| 22             | KK-022       | Mudin         | 0.5    | 0.857  | 1    | 1     | 0.857  |
| 23             | KK-023       | Asmara        | 0.25   | 0.571  | 0.2  | 0.667 | 0.429  |
| 24             | KK-024       | Yeni          | 0.25   | 0.571  | 0.6  | 0.167 | 0.429  |
| 25             | KK-025       | Imay          | 0.75   | 0.571  | 0.4  | 0.833 | 0.429  |
| 26             | KK-026       | Winda         | 0      | 0.714  | 0.4  | 1     | 0.286  |
| 27             | KK-027       | Wulan         | 0.25   | 0.714  | 0.8  | 0.5   | 0.286  |
| 28             | KK-028       | Leni          | 0.5    | 0.857  | 0.6  | 0.833 | 0.143  |
| 29             | KK-029       | Uwa           | 0.75   | 0.429  | 0.4  | 0.667 | 0.286  |
| 30             | KK-030       | Eka           | 0.5    | 0.714  | 0.4  | 0.333 | 0.143  |
| 31             | KK-031       | Diah          | 0.25   | 0.857  | 0.4  | 1     | 0      |
| 32             | KK-032       | Santi         | 0.5    | 0.714  | 0.2  | 0.167 | 0.286  |

| Perhitunga | Perhitungan Nilai Akhir |               |       |       |       |       |       |             |  |  |  |
|------------|-------------------------|---------------|-------|-------|-------|-------|-------|-------------|--|--|--|
| No.        | NIK                     | Nama Karyawan | (K1)  | (K2)  | (K3)  | (K4)  | (K5)  | Nilai Akhir |  |  |  |
| 1          | KK-001                  | Reski Wahyu   | 0.178 | 0     | 0.111 | 0.105 | 0.135 | 0.529       |  |  |  |
| 2          | KK-002                  | Tri Rezki     | 0.059 | 0.09  | 0.074 | 0.14  | 0.158 | 0.521       |  |  |  |
| 3          | KK-003                  | Herizal       | 0.118 | 0.06  | 0.074 | 0.14  | 0.135 | 0.527       |  |  |  |
| 4          | KK-004                  | Hendri        | 0.237 | 0.18  | 0.147 | 0.211 | 0.09  | 0.865       |  |  |  |
| 5          | KK-005                  | Iwan          | 0.178 | 0.12  | 0.111 | 0.175 | 0.045 | 0.629       |  |  |  |
| 6          | KK-006                  | Malik         | 0.118 | 0.12  | 0.147 | 0.105 | 0.023 | 0.513       |  |  |  |
| 7          | KK-007                  | Santoso       | 0.118 | 0.211 | 0.111 | 0.175 | 0     | 0.615       |  |  |  |
| 8          | KK-008                  | Rohim         | 0.237 | 0.12  | 0.111 | 0.105 | 0.045 | 0.618       |  |  |  |
| 9          | KK-009                  | Azwar         | 0.118 | 0.18  | 0.147 | 0.105 | 0.09  | 0.64        |  |  |  |
| 10         | KK-010                  | Putra         | 0.118 | 0.15  | 0.184 | 0.175 | 0.068 | 0.695       |  |  |  |
| 11         | KK-011                  | Angga         | 0.118 | 0.18  | 0.111 | 0.105 | 0     | 0.514       |  |  |  |
| 12         | KK-012                  | Rama          | 0.237 | 0.18  | 0.074 | 0.105 | 0.068 | 0.664       |  |  |  |
| 13         | KK-013                  | Salpan        | 0.059 | 0.09  | 0     | 0.105 | 0.113 | 0.367       |  |  |  |
| 14         | KK-014                  | Tono          | 0.118 | 0.12  | 0.184 | 0.175 | 0.068 | 0.665       |  |  |  |
| 15         | KK-015                  | Heri          | 0.237 | 0.211 | 0.037 | 0.105 | 0.045 | 0.635       |  |  |  |
| 16         | KK-016                  | Andri         | 0.118 | 0.15  | 0.037 | 0.105 | 0.045 | 0.455       |  |  |  |
| 17         | KK-017                  | Hendi         | 0.118 | 0.18  | 0.184 | 0.211 | 0.113 | 0.806       |  |  |  |
| 18         | KK-018                  | Ade           | 0.118 | 0.15  | 0.111 | 0     | 0.113 | 0.492       |  |  |  |
| 19         | KK-019                  | Saipul        | 0.059 | 0.18  | 0.111 | 0.175 | 0.113 | 0.638       |  |  |  |
| 20         | KK-020                  | Andre         | 0.178 | 0.12  | 0.147 | 0.175 | 0.045 | 0.665       |  |  |  |
| 21         | KK-021                  | Zainal        | 0.118 | 0.15  | 0.147 | 0.211 | 0.135 | 0.761       |  |  |  |
| 22         | KK-022                  | Mudin         | 0.118 | 0.18  | 0.184 | 0.211 | 0.135 | 0.828       |  |  |  |
| 23         | KK-023                  | Asmara        | 0.059 | 0.12  | 0.037 | 0.14  | 0.068 | 0.424       |  |  |  |
| 24         | KK-024                  | Yeni          | 0.059 | 0.12  | 0.111 | 0.035 | 0.068 | 0.393       |  |  |  |
| 25         | KK-025                  | Imay          | 0.178 | 0.12  | 0.074 | 0.175 | 0.068 | 0.615       |  |  |  |
| 26         | KK-026                  | Winda         | 0     | 0.15  | 0.074 | 0.211 | 0.045 | 0.48        |  |  |  |
| 27         | KK-027                  | Wulan         | 0.059 | 0.15  | 0.147 | 0.105 | 0.045 | 0.506       |  |  |  |
| 28         | KK-028                  | Leni          | 0.118 | 0.18  | 0.111 | 0.175 | 0.023 | 0.607       |  |  |  |
| 29         | KK-029                  | Uwa           | 0.178 | 0.09  | 0.074 | 0.14  | 0.045 | 0.527       |  |  |  |
| 30         | KK-030                  | Eka           | 0.118 | 0.15  | 0.074 | 0.07  | 0.023 | 0.435       |  |  |  |
| 31         | KK-031                  | Diah          | 0.059 | 0.18  | 0.074 | 0.211 | 0     | 0.524       |  |  |  |
| 32         | KK-032                  | Santi         | 0.118 | 0.15  | 0.037 | 0.035 | 0.045 | 0.385       |  |  |  |

|      | NIK    | Nama Karyawan | Nilai Akhir (V) | Hasil             |
|------|--------|---------------|-----------------|-------------------|
| 1    | KK-004 | Hendri        | 0.865           | Rp. 500.000,-     |
|      | KK-022 | Mudin         | 0.828           | Rp. 400.000,-     |
|      | KK-017 | Hendi         | 0.806           | Rp. 300.000,-     |
| 1 I. | KK-021 | Zainal        | 0.761           | Tidak Dapat Bonus |
| 5    | KK-010 | Putra         | 0.695           | Tidak Dapat Bonus |
| i .  | KK-020 | Andre         | 0.665           | Tidak Dapat Bonus |
| ù l  | KK-014 | Tono          | 0.665           | Tidak Dapat Bonus |
|      | KK-012 | Rama          | 0.664           | Tidak Dapat Bonus |
| E    | KK-009 | Azwar         | 0.64            | Tidak Dapat Bonus |
| 0    | KK-019 | Saipul        | 0.638           | Tidak Dapat Bonus |
| 1    | KK-015 | Heri          | 0.635           | Tidak Dapat Bonus |
| 2    | KK-005 | Iwan          | 0.629           | Tidak Dapat Bonus |
| 3    | KK-008 | Rohim         | 0.618           | Tidak Dapat Bonus |
| 4    | KK-025 | Imay          | 0.615           | Tidak Dapat Bonus |
| 5    | KK-007 | Santoso       | 0.615           | Tidak Dapat Bonus |
| 6    | KK-028 | Leni          | 0.607           | Tidak Dapat Bonus |
| 7    | KK-001 | Reski Wahyu   | 0.529           | Tidak Dapat Bonus |
| 8    | KK-029 | Uwa           | 0.527           | Tidak Dapat Bonus |
| 9    | KK-003 | Herizal       | 0.527           | Tidak Dapat Bonus |
| 0    | KK-031 | Diah          | 0.524           | Tidak Dapat Bonus |
| 1    | KK-002 | Tri Rezki     | 0.521           | Tidak Dapat Bonus |
| 2    | KK-011 | Angga         | 0.514           | Tidak Dapat Bonus |
| 3    | KK-006 | Malik         | 0.513           | Tidak Dapat Bonus |
| 4    | KK-027 | Wulan         | 0.506           | Tidak Dapat Bonus |
| 5    | KK-018 | Ade           | 0.492           | Tidak Dapat Bonus |
| 6    | KK-026 | Winda         | 0.48            | Tidak Dapat Bonus |
| 7    | KK-016 | Andri         | 0.455           | Tidak Dapat Bonus |
| 8    | KK-030 | Eka           | 0.435           | Tidak Dapat Bonus |
| 9    | KK-023 | Asmara        | 0.424           | Tidak Dapat Bonus |
| 0    | KK-024 | Yeni          | 0.393           | Tidak Dapat Bonus |
| 1    | KK-032 | Santi         | 0.385           | Tidak Dapat Bonus |
| 2    | KK-013 | Salpan        | 0.367           | Tidak Dapat Bonus |
|      |        | Dibuat Oleh,  | D               | iperiksa Oleh,    |
|      |        | (about )      |                 | ( ) )             |

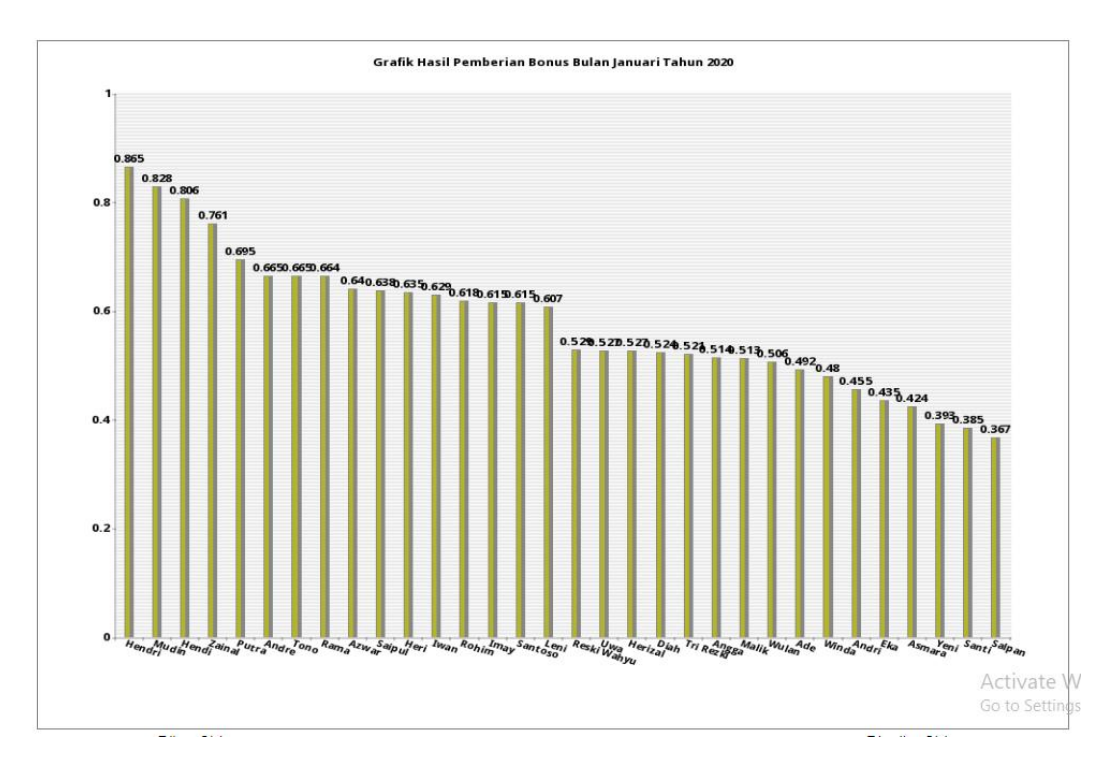

Gambar 5.14 Laporan Penilaian Kinerja Metode SMART

## 5.2 PENGUJIAN

Pada tahap ini, penulis melakukan pengujian terhadap sistem, Pengujian sistem dilakukan dengan metode *white box* dan *black box*. Dan penulis ingin menjabarkan mengujian yang dilakukan di setiap modul yang dibuat sesuai dengan sistem yang telah dirancang. Berikut ini merupakan pengujian yang dilakukan, antara lain :

| Tabel | 5.1 | Tabel | Pengujian | Login |
|-------|-----|-------|-----------|-------|
|-------|-----|-------|-----------|-------|

| No | Deskripsi         | Prosedur  | Masukan     | Keluaran   | Hasil   | Kesimpulan |
|----|-------------------|-----------|-------------|------------|---------|------------|
|    |                   | Pengujian |             | yang       | yang    |            |
|    |                   |           |             | Diharapkan | didapat |            |
| 1  | Pengujian         | Jalankan  | Isi nama =  | Menuju ke  | Menuju  | Baik       |
|    | pada <i>login</i> | sistem    | "admin" dan | halaman    | ke      |            |
|    | admin             |           | password =  | utama      | halaman |            |
|    |                   |           | "admin"     |            | utama   |            |

| 2 | Pengujian<br>pada <i>login</i><br>admin | Jalankan<br>sistem | Isi nama =<br>"tes" dan<br><i>password</i> =<br>"tes" | Pesan :<br>Nama atau<br><i>password</i><br>anda salah | Pesan :<br>Nama<br>atau<br><i>passwor</i><br><i>d</i> anda<br>salah | Baik |
|---|-----------------------------------------|--------------------|-------------------------------------------------------|-------------------------------------------------------|---------------------------------------------------------------------|------|
|---|-----------------------------------------|--------------------|-------------------------------------------------------|-------------------------------------------------------|---------------------------------------------------------------------|------|

# Tabel 5.2 Tabel Pengujian Mengelola Data Admin

| No | Deskripsi    | Prosedur       | Masukan      | Keluaran     | Hasil    | Kesimpulan |
|----|--------------|----------------|--------------|--------------|----------|------------|
|    |              | Pengujian      |              | yang         | yang     |            |
|    |              |                |              | Diharapkan   | didapat  |            |
|    | Pengujian    | - Jalankan     | Is1          | Pesan : data | Pesan :  | Baık       |
|    | pada         | sistem         | - nama       | admin        | data     |            |
|    | menambah     | - login        | admin        | berhasil     | admin    |            |
|    | data admin   | admin          | - alamat     | dısımpan     | berhasıl |            |
|    |              | - klik menu    | - telepon /  |              | disimpa  |            |
|    |              | input          | hp           |              | n        |            |
|    | D ''         | admin          | - email      | D            | D        | D 1        |
| 2  | Pengujian    | - Jalankan     | 151          | Pesan :      | Pesan :  | Ваік       |
|    | pada         | sistem         | - nama       | Data narus   | Data     |            |
|    | menamban     | - login        | admin        | telan terisi | narus    |            |
|    | data admin   |                | - alamat     | semua        | telan    |            |
|    |              | - KIIK IIIellu | - telepon /  |              | terisi   |            |
|    |              | admin          | np<br>omoil  |              | semua    |            |
|    |              | aumm           | - Eman       |              |          |            |
|    |              |                | JIKa Salali  |              |          |            |
|    |              |                | diisi        |              |          |            |
| 3  | Penguijan    | - Jalankan     | Isi          | Pesan · data | Pesan ·  | Baik       |
| 5  | nada         | sistem         | - Data       | admin        | data     | Duik       |
|    | menguhah     | - login        | ubahan       | berhasil     | admin    |            |
|    | data admin   | admin          | uounun       | diubah       | berhasil |            |
|    | dutu udilili | - klik menu    |              | uluouli      | diubah   |            |
|    |              | tabel          |              |              | anaoun   |            |
|    |              | admin          |              |              |          |            |
|    |              | - klik tombol  |              |              |          |            |
|    |              | ubah           |              |              |          |            |
| 4  | Pengujian    | - Jalankan     | Data ubah    | Pesan :      | Pesan :  | Baik       |
|    | pada         | sistem         | ada yang     | Data harus   | Data     |            |
|    | mengubah     | - login        | belum terisi | telah terisi | harus    |            |
|    | data admin   | admin          |              | semua        | telah    |            |
|    |              | - klik menu    |              |              | terisi   |            |
|    |              | tabel          |              |              | semua    |            |
|    |              | admin          |              |              |          |            |

|   |                                             | - | klik tombol<br>ubah                                                                         |                                              |                                                 |      |
|---|---------------------------------------------|---|---------------------------------------------------------------------------------------------|----------------------------------------------|-------------------------------------------------|------|
| 5 | Pengujian<br>pada<br>mengubah<br>data admin | - | Jalankan<br>sistem<br>login<br>admin<br>klik menu<br>tabel<br>admin<br>klik tombol<br>hapus | Pesan : data<br>admin<br>berhasil<br>dihapus | Pesan :<br>data<br>admin<br>berhasil<br>dihapus | Baik |

# Tabel 5.3 Tabel Pengujian Mengelola Data Karyawan

| No | Deskripsi                                         | Prosedur<br>Pengujian                                                                                      | Masukan                                                                                                    | Keluaran<br>yang<br>Dibarankan                   | Hasil<br>yang<br>didapat                            | Kesimp<br>ulan |
|----|---------------------------------------------------|----------------------------------------------------------------------------------------------------|----------------------------------------------------------------------------------------------------|--------------------------------------------------|-----------------------------------------------------|----------------|
| 1  | Pengujian<br>pada<br>menambah<br>data<br>karyawan | <ul> <li>Jalankan<br/>sistem</li> <li>login<br/>admin</li> <li>klik menu<br/>input<br/>karyawan</li> </ul> | Isi<br>- nama<br>karyawan<br>- alamat<br>lengkap<br>- telepon /<br>hp<br>- email<br>- jabatan<br>- pendidika<br>n                                                   | Pesan : data<br>karyawan<br>berhasil<br>disimpan | Pesan :<br>data<br>karyawan<br>berhasil<br>disimpan | Baik           |
| 2  | Pengujian<br>pada<br>menambah<br>data<br>karyawan | <ul> <li>Jalankan<br/>sistem</li> <li>login<br/>admin</li> <li>klik menu<br/>input<br/>karyawan</li> </ul> | Isi<br>- nama<br>karyawan<br>- alamat<br>lengkap<br>- telepon /<br>hp<br>- email<br>- jabatan<br>- jabatan<br>- pendidika<br>n<br>Jika salah<br>satu belum<br>diisi | Pesan :<br>Data harus<br>telah terisi<br>semua   | Pesan :<br>Data harus<br>telah terisi<br>semua      | Baik           |
| 3  | Pengujian<br>pada<br>mengubah                     | <ul> <li>Jalankan<br/>sistem</li> <li>login</li> </ul>                                                     | Isi<br>- Data<br>ubahan                                                                                                    | Pesan : data<br>karyawan<br>berhasil             | Pesan :<br>data<br>karyawan                         | Baik           |

|   | data      |   | admin       |              | diubah       | berhasil     |      |
|---|-----------|---|-------------|--------------|--------------|--------------|------|
|   | karyawan  | - | klik menu   |              |              | diubah       |      |
|   |           |   | tabel       |              |              |              |      |
|   |           |   | karyawan    |              |              |              |      |
|   |           | - | klik tombol |              |              |              |      |
|   |           |   | ubah        |              |              |              |      |
| 4 | Pengujian | - | Jalankan    | Data ubah    | Pesan :      | Pesan :      | Baik |
|   | pada      |   | sistem      | ada yang     | Data harus   | Data harus   |      |
|   | mengubah  | - | login       | belum terisi | telah terisi | telah terisi |      |
|   | data      |   | admin       |              | semua        | semua        |      |
|   | karyawan  | - | klik menu   |              |              |              |      |
|   |           |   | tabel       |              |              |              |      |
|   |           |   | karyawan    |              |              |              |      |
|   |           | - | klik tombol |              |              |              |      |
|   |           |   | ubah        |              |              |              |      |
| 5 | Pengujian | - | Jalankan    |              | Pesan : data | Pesan :      | Baik |
|   | pada      |   | sistem      |              | karyawan     | data         |      |
|   | mengubah  | - | login       |              | berhasil     | karyawan     |      |
|   | data      |   | admin       |              | dihapus      | berhasil     |      |
|   | karyawan  | - | klik menu   |              |              | dihapus      |      |
|   |           |   | tabel       |              |              |              |      |
|   |           |   | karyawan    |              |              |              |      |
|   |           | - | klik tombol |              |              |              |      |
|   |           |   | hapus       |              |              |              |      |

# Tabel 5.4 Tabel Pengujian Mengelola Data Kriteria

| No | Deskripsi                                         | Prosedur                                                                                                   | Masukan                                                                       | Keluaran                                         | Hasil                                               | Kesimp |
|----|---------------------------------------------------|----------------------------------------------------------------------------------------------------|-------------------------------------------------------------------------------|--------------------------------------------------|-----------------------------------------------------|--------|
|    |                                                   | Pengujian                                                                                                  |                                                                               | yang<br>Diharapkan                               | yang<br>didapat                                     | ulan   |
| 1  | Pengujian<br>pada<br>menambah<br>data<br>kriteria | <ul> <li>Jalankan<br/>sistem</li> <li>login<br/>admin</li> <li>klik menu<br/>input<br/>kriteria</li> </ul> | Isi<br>- nama<br>kriteria<br>- bobot<br>nilai<br>kriteria<br>- keterang<br>an | Pesan : data<br>kriteria<br>berhasil<br>disimpan | Pesan :<br>data<br>kriteria<br>berhasil<br>disimpan | Baik   |
| 2  | Pengujian<br>pada<br>menambah<br>data<br>kriteria | <ul> <li>Jalankan<br/>sistem</li> <li>login<br/>admin</li> <li>klik menu<br/>input<br/>kriteria</li> </ul> | Isi<br>- nama<br>kriteria<br>- bobot<br>nilai<br>kriteria<br>- keterang<br>an | Pesan :<br>Data harus<br>telah terisi<br>semua   | Pesan :<br>Data harus<br>telah terisi<br>semua      | Baik   |

|   |           |   |             | Jika salah<br>satu belum |                 |              |      |
|---|-----------|---|-------------|--------------------------|-----------------|--------------|------|
|   |           |   |             | diisi                    |                 |              |      |
| 3 | Pengujian | - | Jalankan    | Isi                      | Pesan : data    | Pesan :      | Baik |
|   | pada      |   | sistem      | - Data                   | kriteria        | data         |      |
|   | mengubah  | - | login       | ubahan                   | berhasil diubah | kriteria     |      |
|   | data      |   | admin       |                          |                 | berhasil     |      |
|   | kriteria  | - | klik menu   |                          |                 | diubah       |      |
|   |           |   | tabel       |                          |                 |              |      |
|   |           |   | kriteria    |                          |                 |              |      |
|   |           | - | klik tombol |                          |                 |              |      |
|   |           |   | ubah        |                          |                 |              |      |
| 4 | Pengujian | - | Jalankan    | Data ubah                | Pesan :         | Pesan :      | Baik |
|   | pada      |   | sistem      | ada yang                 | Data harus      | Data harus   |      |
|   | mengubah  | - | login       | belum terisi             | telah terisi    | telah terisi |      |
|   | data      |   | admin       |                          | semua           | semua        |      |
|   | kriteria  | - | klik menu   |                          |                 |              |      |
|   |           |   | tabel       |                          |                 |              |      |
|   |           |   | kriteria    |                          |                 |              |      |
|   |           | - | klik tombol |                          |                 |              |      |
|   |           |   | ubah        |                          |                 |              |      |
| 5 | Pengujian | - | Jalankan    |                          | Pesan : data    | Pesan :      | Baik |
|   | pada      |   | sistem      |                          | kriteria        | data         |      |
|   | mengubah  | - | login       |                          | berhasil        | kriteria     |      |
|   | data      |   | admin       |                          | dihapus         | berhasil     |      |
|   | kriteria  | - | klik menu   |                          |                 | dihapus      |      |
|   |           |   | tabel       |                          |                 |              |      |
|   |           |   | kriteria    |                          |                 |              |      |
|   |           | - | klik tombol |                          |                 |              |      |
|   |           |   | hapus       |                          |                 |              |      |

# Tabel 5.5 Tabel Pengujian Mengelola Data Sub kriteria

| No | Deskripsi                                             | Prosedur                                                                                                    | Masukan                                                                | Keluaran                                             | Hasil yang                                           | Kesimp |
|----|-------------------------------------------------------|----------------------------------------------------------------------------------------------------|------------------------------------------------------------------------|------------------------------------------------------|------------------------------------------------------|--------|
|    |                                                       | Pengujian                                                                                                    |                                                                        | yang                                                 | didapat                                              | ulan   |
|    |                                                       |                                                                                                    |                                                                        | Diharapkan                                           |                                                      |        |
| 1  | Pengujian<br>pada<br>menambah<br>data sub<br>kriteria | <ul> <li>Jalankan<br/>sistem</li> <li>login<br/>admin</li> <li>klik menu<br/>input sub<br/>kriteria</li> </ul> | Isi<br>- kriteria<br>- nama sub<br>kriteria<br>- nilai sub<br>kriteria | Pesan : data<br>sub kriteria<br>berhasil<br>disimpan | Pesan : data<br>sub kriteria<br>berhasil<br>disimpan | Baik   |
| 2  | Pengujian                                             | - Jalankan                                                                                                    | Isi                                                                    | Pesan :                                              | Pesan :                                              | Baik   |
|    | pada                                                  | sistem                                                                                                    | - kriteria                                                             | Data harus                                           | Data harus                                           |        |
|    | menambah                                              | - login                                                                                                    | - nama sub                                                             | telah terisi                                         | telah terisi                                         |        |

|   | data sub  |   | admin            | kriteria                    | semua        | semua        |      |
|---|-----------|---|------------------|-----------------------------|--------------|--------------|------|
|   | kriteria  | _ | klik menu        | - nilai sub                 | bernau       | Semua        |      |
|   | ill norta |   | input sub        | kriteria                    |              |              |      |
|   |           |   | kriteria         | lika salah                  |              |              |      |
|   |           |   | Milleria         | satu belum                  |              |              |      |
|   |           |   |                  | diisi                       |              |              |      |
| 3 | Penguijan | _ | Ialankan         | Isi                         | Pesan · data | Pesan · data | Baik |
| 5 | nada      |   | sistem           | - Data                      | sub kriteria | sub kriteria | Duik |
|   | mengubah  | _ | login            | ubahan                      | berhasil     | berhasil     |      |
|   | data sub  | - | admin            | ubanan                      | diubah       | diubah       |      |
|   | lata Sub  |   | klik monu        |                             | ulubali      | ulubali      |      |
|   | KINCIIA   | - | tabal sub        |                             |              |              |      |
|   |           |   | label Sub        |                             |              |              |      |
|   |           |   |                  |                             |              |              |      |
|   |           | - | KIIK             |                             |              |              |      |
|   |           |   | lOIIIDOI<br>whah |                             |              |              |      |
| 4 | D ''      |   |                  | $\mathbf{D} \leftarrow 1 1$ | D            | D            | D '1 |
| 4 | Pengujian | - | Jalankan         | Data ubah                   | Pesan :      | Pesan :      | Baik |
|   | pada      |   | sistem           | ada yang                    | Data harus   | Data harus   |      |
|   | mengubah  | - | login            | belum terisi                | telah terisi | telah terisi |      |
|   | data sub  |   | admin            |                             | semua        | semua        |      |
|   | kriteria  | - | klik menu        |                             |              |              |      |
|   |           |   | tabel sub        |                             |              |              |      |
|   |           |   | kriteria         |                             |              |              |      |
|   |           | - | klik             |                             |              |              |      |
|   |           |   | tombol           |                             |              |              |      |
|   |           |   | ubah             |                             |              |              |      |
| 5 | Pengujian | - | Jalankan         |                             | Pesan : data | Pesan : data | Baik |
|   | pada      |   | sistem           |                             | sub kriteria | sub kriteria |      |
|   | mengubah  | - | login            |                             | berhasil     | berhasil     |      |
|   | data sub  |   | admin            |                             | dihapus      | dihapus      |      |
|   | kriteria  | - | klik menu        |                             |              |              |      |
|   |           |   | tabel sub        |                             |              |              |      |
|   |           |   | kriteria         |                             |              |              |      |
|   |           | - | klik             |                             |              |              |      |
|   |           |   | tombol           |                             |              |              |      |
|   |           |   | hapus            |                             |              |              |      |

# Tabel 5.6 Tabel Pengujian Mengelola Data Penilaian Karyawan

| No | Deskripsi | Prosedur<br>Pengujian | Masukan       | Keluaran<br>yang<br>Diharapkan | Hasil yang<br>didapat | Kesimp<br>ulan |
|----|-----------|-----------------------|---------------|--------------------------------|-----------------------|----------------|
| 1  | Pengujian | - Jalankan            | Isi nilai     | Pesan : data                   | Pesan : data          | Baik           |
|    | pada      | sistem                | berdasarkan   | penilain                       | penilain              |                |
|    | menambah  | - login               | kriteria yang | karyawan                       | karyawan              |                |

|   | data<br>penilaian<br>karyawan                                  | admin<br>- klik menu<br>input<br>penilaian<br>kinerja<br>- masukkan<br>nama                                                                                                    | digunakan                                                                       | berhasil<br>disimpan                               | berhasil<br>disimpan                               |      |
|---|----------------------------------------------------------------|----------------------------------------------------------------------------------------------------|---------------------------------------------------------------------------------|----------------------------------------------------|----------------------------------------------------|------|
|   |                                                                | karyawan,<br>bulan dan<br>tahun<br>- klik<br>tombol<br>cari                                                                                                    |                                                                                 |                                                    |                                                    |      |
| 2 | Pengujian<br>pada<br>menambah<br>data<br>penilaian<br>karyawan | <ul> <li>Jalankan<br/>sistem</li> <li>login<br/>admin</li> <li>klik menu<br/>input<br/>penilaian<br/>kinerja</li> <li>masukkan<br/>nama<br/>karyawan,<br/>bulan dan<br/>tahun</li> <li>klik<br/>tombol<br/>cari</li> </ul>               | Isi nilai<br>berdasarkan<br>kriteria yang<br>digunakan<br>belum terisi<br>semua | Pesan :<br>Data harus<br>telah terisi<br>semua     | Pesan :<br>Data harus<br>telah terisi<br>semua     | Baik |
| 3 | Pengujian<br>pada<br>mengubah<br>data<br>penilaian<br>karyawan | <ul> <li>Jalankan<br/>sistem</li> <li>login<br/>admin</li> <li>klik menu<br/>tabel<br/>penilaian<br/>kinerja</li> <li>masukkan<br/>nama<br/>karyawan,<br/>bulan dan<br/>tahun</li> <li>klik<br/>tombol<br/>cari</li> <li>klik</li> </ul> | Isi<br>- Data<br>ubahan                                                         | Pesan : data<br>sub kriteria<br>berhasil<br>diubah | Pesan : data<br>sub kriteria<br>berhasil<br>diubah | Baik |

|   |                                                                    |   | tombol<br>ubah                                                                                                    |                                       |                                                |                                                |      |
|---|--------------------------------------------------------------------|---|----------------------------------------------------------------------------------------------------|---------------------------------------|------------------------------------------------|------------------------------------------------|------|
| 4 | Pengujian<br>pada<br>mengubah<br>data sub<br>penilaian<br>karyawan | - | Jalankan<br>sistem<br>login<br>admin<br>klik menu<br>tabel<br>penilaian<br>kinerja<br>masukkan<br>nama<br>karyawan,<br>bulan dan<br>tahun<br>klik<br>tombol<br>cari<br>klik<br>tombol<br>ubah | Data ubah<br>ada yang<br>belum terisi | Pesan :<br>Data harus<br>telah terisi<br>semua | Pesan :<br>Data harus<br>telah terisi<br>semua | Baik |

## 5.3 ANALISIS HASIL YANG DICAPAI OLEH SISTEM

analisis hasil yang dicapai oleh sistem yang telah dibangun dalam sistem pendukung keputusan penilaian kinerja karyawan pada UD. Gunung Rezeki Anugrah Perkasa Jambi merupakan hasil dari kelebihan dan kekurangan sistem.

### 5.3.1 Kelebihan Sistem

Kelebihan dari sistem baru ini, antara lain :

- Sistem dapat menampilkan hasil penilaian kinerja karyawan secara periodik (bulan dan tahun) dan menjadi referensi pemilik perusahaan untuk melihat karyawan yang layak mendapatkan bonus dari perusahaan.
- Sistem juga dapat mengelola data karyawan, data kriteria, data penilaian karyawan secara terkomputerisasi yang dapat ditambah, diubah dan dihapus sesuai dengan kebutuhannya

3. Sistem dapat menampilkan perbandingan penilaian kinerja karyawan berdasarkan kriteria dalam bentuk tabel sehingga memudahkan perusahaan dalam menganalisis kinerja setiap karyawan

## 5.3.2 Kekurangan Sistem

Dan kekurangan dari sistem baru ini, yaitu sistem belum dapat menampilkan perbandingan penilaian setiap karyawan untuk setiap kriteria yang dapat digunakan sebagai perbandingan untuk penilaian akhir.